## HOW TO CREATE A DMS CSAB INDIVIDUAL BILLING ACCOUNT

1. Open your internet browser and go to:

<u>https://portal.suncom.myflorida.com/start/#/login</u> and click on the orange box "3 Steps to Get Started".

|                                                                                                    | Username (Email)       |  |
|----------------------------------------------------------------------------------------------------|------------------------|--|
| SUNCOM                                                                                                    | Password               |  |
| FLORIDA                                                                                                    | Login Forgot Password? |  |
| Now Available in CSAB: LogMeIn                                                                                                    | <b>希</b> DMS           |  |
| 🛗 October 29th 2018, 1:57 pm                                                                                                    | Telecommunications     |  |
| DMS is pleased to announce that LogMeIn will be replacing BT Conferencing as the SUNCOM reservationless audio<br>conference service provider. Existing BT Conferencing customers have been sent a welcome email from LogMeIn | 🐂 CSAB                 |  |
| which includes a link to establish their password and then they will receive their new conference codes. BT                                                                                                    | 🐂 MyFloridaMarketPlace |  |
| able to use the BT Conferencing service until it is disconnected on December 31, 2018                                                                                                    | 🛷 Support (SIMS)       |  |
| 🌡 Rhonda Ballew   % Permalink                                                                                                    | 🕑 Help                 |  |
| Now Available in CSAB: Remote Broadband Service<br>(RBS-2) Ordering                                                                                                    | 3 Steps to Get Started |  |
|                                                                                                    |                        |  |

2. Go to bottom of page, Click "Can't find your organization then click 'Here'". You will see a notice at the top of the next page. DMS is in the process of removing APD from the notice.

|   | emailed monthly to the email address on file effective with the July 2015 billing. Please submit a Help Desk ticket<br>to:SUNCOM.Helpdesk@dms.myflorida.com - the ticket will be sent to the SUNCOM Billing Management Section for handling. When the ticket is<br>completed you will receive email notification that your account has been updated. |
|---|----------------------------------------------------------------------------------------------------|
| ) | Find and Highlight YOUR Organization                                                                                                    |
| ( | « < 1 2 3 4 5 321 > »                                                                                                    |
|   | AGENCY FOR COMMUNITY TREATMENT SERVICES (ACTS)                                                                                                    |
|   | A 0YF - KIDS CENTRAL INC                                                                                                    |
|   | A 11TH JUDICIAL CIRCUIT COURT                                                                                                    |
|   | A 16TH JUDICIAL CIRCUIT OF FLORIDA                                                                                                    |
|   | 🐐 19th Judicial Circuit Court - Court Admi                                                                                                    |
|   | A 1ST ASMBLY OF GOD                                                                                                    |
|   | A 1ST COAST CHRISTIAN SCHL                                                                                                    |
|   | A 1ST CST TECHL INST                                                                                                    |
|   | 😤 2-1-1 BIG BEND INC                                                                                                    |
|   |                                                                                                    |

 The Agency Details section refers to your business, not the Agency for Persons with Disabilities. To complete this section, fill out the contact information with your business information. Please use the type code of Non-Profit Corporation.

Note – If you are a solo provider, this will be your information for your solo business. If you are an agency head, this information will be your information for your agency business.

| gency Details      |                                        |   |
|--------------------|----------------------------------------|---|
| Organization Name: | Organization Name                      |   |
| Type Code          | select                                 | ~ |
| Agency Name        | Agency Name                            |   |
| Address Line 1     | Address Line 1                         |   |
| Address Line 2     | Address Line 2                         |   |
| City               | City                                   |   |
| Postal Code        | Postal Code                            |   |
| FEID               | Federal Employer Identification Number |   |
| County             | Alachua                                | ~ |

4. The Agency Administration section is the information for the account holder. The information needs to match the information on the Medicaid Waiver Services Agreement for the account.

Note – If you are a solo provider, this will be your information for your solo business. If you are an agency head, this information will be your information for your agency business.

| Agency Administrato                    | )r                 |
|----------------------------------------|--------------------|
| Authorizing Official Signature<br>Date | MM/DD/YYYY ×       |
| Title                                  | Title              |
| First Name                             | First Name         |
| MI                                     | Middle Initial     |
| Last Name                              | Last Name          |
| Phone                                  | Area Code Nnx Line |
| Extension                              | Extension          |
| Fax                                    | Area Code Nnx      |
| Email Address                          | Email Address      |
|                                        |                    |

5. The Agency Contact section is the contact information for the person who is responsible for the VPN payment.

Note – If you are a solo provider, this will be your information. If you are an agency head, this information will be your account payable contact person.

| Title         |                            |
|---------------|----------------------------|
| First Name    | First Name                 |
| МІ            | Middle Initial             |
| Last Name     | Last Name                  |
| Phone         | Area Code     Nnx     Line |
| Extension     | Extension                  |
| Fax           | Area Code     Nnx     Line |
| Email Address | Email Address              |

6. Be sure to attach you MWSA to the CSAB application. The MWSA provides confirmation that the WSC is either a solo or agency provider. The application cannot be processed without the MWSA. Click the paperclip icon to attach the MWSA.

Note – if you are applying as an Agency, please attach the MWSA for the agency.

| Attachments |  | Ø |
|-------------|--|---|
|             |  |   |

7. To submit the application with your MWSA attached, complete the Human Verification by clicking the box that proves you are not a robot. And select "yes" to submit the application.

| Are you sure you wi    | sh to submit this SNSA? If you are missing field values or failed |   |
|------------------------|-------------------------------------------------------------------|---|
| validation you will se | ee a red alert box at the top of the application. (Once submitted | а |
| command emails         | ni be sent out.)                                                  |   |

3